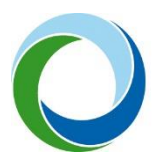

# UŽIVATELSKÁ PŘÍRUČKA PROCESU ZPRACOVÁNÍ MODULU CBA PRO PROJEKTY PODLÉHAJÍCÍ VEŘEJNÉ PODPOŘE V IS KP21+ I PRO PROJEKTY ADMINISTROVANÉ V AIS SFŽP ČR

DUBEN 2024 (VERZE 2)

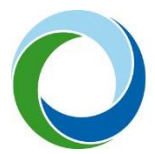

| NÁVOD K CBA    |                                                    | 2 |
|----------------|----------------------------------------------------|---|
| 1. CBA pro Vei | řejnou podporu                                     | 2 |
| 2. Zpracování  | CBA (vlastní zpracování)                           | 3 |
| 2.1. Vlastní   | í zpracování v MS EXCEL (pouze pro projekty v AIS) | 3 |
| 3. CBA v ISKP2 | 21+                                                | 3 |
| 3.1. Postup    | ס pro vyplnění "MODUL CBA"                         | 4 |
| 3.1.1. Da      | atová oblast Základní informace                    | 4 |
| 3.1.2. Da      | atová oblast Investice                             | 6 |
| 3.1.3. Da      | atová oblast Provozní náklady a výnosy             | 6 |
| 3.1.4. Da      | atová oblast Veřejná podpora                       | 7 |
| 3.1.4.1.       | Příklad výpočtu diskontovaných čistých příjmů      | 8 |
| 3.1.5. Da      | atová oblast Komentář                              | 8 |
| 3.2. Postup    | o pro navázání CBA k projektu                      | 9 |

# ZMĚNOVÝ LIST

#### změny do verze 2

| Kapitola 1.       | Uveden výčet článků GBER, pro které platí povinnost<br>CBA vypracovat a uvedena možnost stanovit podporu<br>jako 80% CZV.<br>Formální úprava textu                                                                                             |
|-------------------|----------------------------------------------------------------------------------------------------|
| Kapitola 3.       | Upravena formulace textu: "Výsledky pak lze jednoduše<br>přes tlačítko TISK importovat do PDF…"                                                                                                    |
| Kapitola 3.1.4.1. | Doplněn text: "Dovolujeme si upozornit, že v případech,<br>kdy je relevantní výpočet výše podpory v modulu CBA<br>(více v PRŽAP kap. C.8.3 a C.12, popř. C.11), může dojít<br>po podání žádosti k úpravě poměrů financování ze<br>strany SFŽP" |

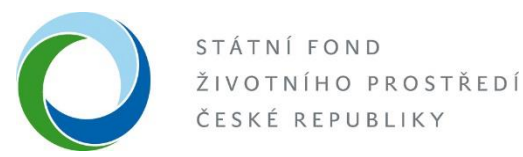

## NÁVOD K CBA

### 1. CBA PRO VEŘEJNOU PODPORU

U projektů, které jsou administrovány v systému AIS SFŽP ČR, nebo v ISKP 21+ a zároveň zakládají veřejnou podporu (dále "VP"), platí povinnost vypracovat CBA pro VP<sup>1</sup>. **Toto se týká vybraných článků GBER**<sup>2</sup>, kde je uvedeno: "Pokud jde o investiční podporu, výše podpory nesmí přesáhnout výši rozdílu mezi způsobilými náklady a provozním ziskem z investice. Od způsobilých nákladů se odečte provozní zisk, a to buď ex ante na základě odůvodněných odhadů nebo uplatněním mechanismu zpětného vymáhání podpory. Provozovatel infrastruktury má právo ponechat si během příslušného období přiměřený zisk. U článků 53 a 55 je uvedeno, že je alternativně možné k použití metody uvedené výše, u podpory, která nepřesahuje 2,2 milionu EUR, stanovit maximální výši podpory jako 80 % způsobilých nákladů. V těchto případech je možné upustit od zpracování CBA pro VP. Bližší informace k povinnosti zpracování CBA jsou uvedeny v Pravidlech pro žadatele (dále "PRŽAP") a je možné problematiku konzultovat přímo s pověřenými pracovníky SFŽP (viz kontakt na poslední straně této příručky.)

Za účelem výše uvedeného tedy pro žadatele platí, že:

- CBA vytvoří ve své kompetenci v programu MS Excel, kde včetně vzorců vyčíslí a slovně popíše položky v ní uvedené (možnost vlastního modelu CBA pouze pro projekty vedené v AIS), (Viz kapitola 2)
- využije modul CBA, který je součástí systému ISKP 21+<sup>3</sup> (možnost pro projekty v AIS a povinnost pro projekty administrované v ISKP21+). (Viz kapitola 3)

V rámci systému MS 2021+ (resp. ISKP21+) i v rámci vypracování vlastní CBA si SFŽP vyhrazuje právo vyžádat si od žadatele/příjemce případnou aktualizaci, změnu či rozšíření vyplnění dat v modulu CBA až do doby ukončení programů, případně do ukončení doby udržitelnosti projektu.

<sup>&</sup>lt;sup>1</sup> CBA = Analýza nákladů a přínosů

<sup>&</sup>lt;sup>2</sup> Nařízení Komise (EU) č. 651/2014, kterým se v souladu s články 107 a 108 Smlouvy prohlašují určité kategorie podpory za slučitelné s vnitřním trhem - tzv. obecné nařízení o blokových výjimkách "GBER", konkrétně čl.53 Podpora kultury a zachování kulturního dědictví, čl.55 Podpora na sportovní a multifunkční rekreační infrastrukturu a čl. 56 Investiční podpora na místní infrastrukturu.

<sup>&</sup>lt;sup>3</sup> Portál ISKP21+ jako součást MS2021+ je určen pro externí uživatele monitorovacího systému v programovém období 2021-2027. Největší skupinou externích uživatelů jsou žadatelé/příjemci projektů z fondů EU, kteří využívají ISKP21+ pro správu žádostí o podporu, resp. projektů po celou dobu jejich životního cyklu. Dále je portál ISKP21+ určen pro nositele strategií integrovaných nástrojů, externí hodnotitele žádostí o podporu a další uživatele.

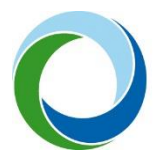

### 2. ZPRACOVÁNÍ CBA (VLASTNÍ ZPRACOVÁNÍ)

#### 2.1. Vlastní zpracování v MS EXCEL (pouze pro projekty administrované v AIS SFŽP ČR)

Žadatel jako podklad k Žádosti doloží v AIS SFŽP ČR dokument obsahující základní informace o projektu - název projektu, jméno a kontakt na zpracovatele, délka referenčního období (na to se váže datum začátku a konce realizace projektu), informace o druhu režimu VP pro konkrétní projekt, informace o zvolené diskontní sazbě pro budoucí peněžní toky, a další relevantní informace.

Žadatel je povinen řádně vyčíslit položky provozních nákladů a výnosů projektu po dobu životnosti investice (tj. zvoleného referenčního období). Je doporučeno zvolit takové referenční období, které se rovná/co nejvíce přibližuje životnosti projektu.

Dále je třeba uvést rozložení rozpočtu (investičních nákladů) projektu v letech, uvedení zdrojů financování, doložený výpočet výše nákladové mezery a přesný popis jejího výpočtu podle vzorce uvedeného níže v kapitole 3.1.4, nebo v případě, že příjmy nepokrývají provozní náklady, uvést výši provozní ztráty a jak bude financována (z jakých zdrojů a kým) a další relevantní informace a výpočty k projektu.

K uvedeným položkám je třeba uvést i slovní popis, aby bylo zřejmé, jak bylo při výpočtech postupováno, čeho se daná položka týká, z čeho je popřípadě složená a z jakých podkladů zpracovatel vychází.

Dále je třeba slovně popsat celou provozní situaci. Zda se jedná o projekt v provozní ztrátě, z jakých zdrojů bude provozní ztráta financována apod. Uvést informaci, zdali se jedná o úplně novou infrastrukturu, nebo rozšíření infrastruktury apod. Popis lze udělat přímo na daném listu v MS Excel, nebo souhrnně na samostatném listu, nebo v doprovodné zprávě např. v MS Word. Je také vhodné jednotlivé položky (náklady, příjmy) více rozklíčovat např. není dostatečné uvést pouze provozní příjem, ale je třeba rozklíčovat jednotlivé položky (prodej, pronájem apod.) Je nutné k samostatnému MS Excel dodat i podklady (výkaz zisku a ztrát apod.)

#### 3. CBA V ISKP21+

Žadatel si vytvoří registraci do systému ISKP21+, pokud ji ještě nemá, na stránce https://iskp21.mssf.cz/. Bez toho, aniž by bylo nutné vytvořit nebo založit žádost, může využít MODUL CBA v tomto systému. Výpočty jsou již v modulu CBA zakomponované, tzn. stačí vyplnit pouze údaje a výpočty tento modul provede automaticky. Výsledky pak lze jednoduše přes tlačítko TISK importovat do PDF a tento přiložit jako přílohu k žádosti v systému AIS nebo dané CBA připojit k projektu, pokud je administrovaný v ISKP 21+.

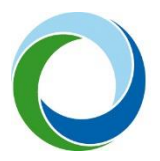

#### 3.1. Postup pro vyplnění "MODUL CBA"

| <b>ISKP</b> 21+ | 🖿 česky 💻 polski  | 😹 english         |
|-----------------|-------------------|-------------------|
| MOJE PROJEKTY N | OVÁ ŽÁDOST SEZNAI | M VÝZEV MODUL CBA |

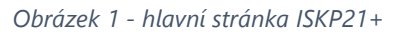

V modulu CBA klik na "NOVÉ CBA" – vybrat "05 Operační program životní prostředí 21-27" (ač zde třeba tento projekt neadministruje a administrace probíhá v AIS") a vybrat CBA pro OPŽP.

Pro projekty v OPST je k dispozici "10 - Operační program Spravedlivá transformace 2021–2027".

#### 3.1.1. Datová oblast Základní informace

Žadatel vyplní obrazovku (tzv. "datovou oblast") **Základní informace** - název, <u>zaklikne zelenou</u> <u>fajfkou, že se jedná o Veřejnou podporu</u>, určí referenční období (referenční období by mělo být zvoleno tak, aby nejlépe odpovídalo době životnosti investice.).

Začátek referenčního období = začátek realizace projektu, uvede typ veřejné podpory, (vždy se bude jednat o investiční podporu),

vyplní celkové způsobilé výdaje, pole "Rozdílová varianta" zaklikne zelenou fajfkou v případě, že se bude jednat o úplně novou infrastrukturu" tzv. na zelené louce", červeným křížkem označí pole v případě, že se jedná o rozšíření, dobudování infrastruktury. V takovém případě bude systém požadovat vyplnit nulovou variantu – situaci před projektem a investiční variantu - variantu s projektem. Systém následně sám dopočítá rozdílovou variantu, tedy to, co přinese daná investice, ze které jsou patrné přírůstkové náklady a příjmy, tzn. zisk z investice.

Diskontní sazba – je systémem přednastavená na 4 %, je ale možné změnit výši diskontního faktoru v rozmezí 4 – 10 %.

Pro projekty v režimu provozní ztráty je doporučeno, aby byla zvolena rovnou "Rozdílová varianta" a situace ohledně provozních dotací a situace "před projektem" byla důkladně popsána na datové oblasti "Komentář".

Kliknout na Uložit a Proveď změnu, tím se zviditelní datové oblasti v levém sloupci.

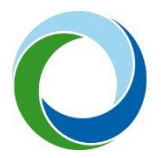

| KONTO CBA ŽADATE                     | EL                                                                                                    |                                 |
|--------------------------------------|----------------------------------------------------------------------------------------------------|---------------------------------|
| Nacházíte se: 🛛 Nástěnka 🖉 Žadatel 🖉 | Konto CBA 👌 zkouška 👌 Základní informace                                                                 |                                 |
|                                      |                                                                                                    |                                 |
| Datové oblasti                       | ZÁKLADNÍ INFORMACE                                                                                       |                                 |
| Základní informace                   | 🇌 PŘÍSTUP K CBA 🖌 KONTROLA 🗶 VYMAZAT CBA 🖨 TISK                                                          |                                 |
| Investice                            | NÁZEV     NÁZEV     NAVÁZÁNÍ CBA K PROJEKTU                                                              | _                               |
| Provozní náklady a výnosy            | zkouška                                                                                                  |                                 |
| Veřejná podpora                      | ZAČÁTEK REFERENČNÍHO ODBOBÍ     SONEC REFERENČNÍHO OBDOBÍ     UŽIVATELSKÉ JMÉNO     KÓD PROGRAMOVÉ LINIE | NÁZEV PROGRAMOVÉ LINIE          |
| Komentář                             | 01.01.2023 III 31.12.2042 III 0GLEVRAD 05                                                                | Operační program Zivotní prosti |
| Komentai                             | 2 CBA je finalizovane NAZEV SUBJEKTU                                                                     | IC                              |
|                                      | หลัก เพิ่าเพ                                                                                             | แห่วนห                          |
|                                      |                                                                                                    | V V12V1                         |
|                                      | HASH                                                                                                    | VERZE                           |
|                                      |                                                                                                    |                                 |
|                                      | Veřejná podpora     Proveď změnu     Název číselníku položek cBA                                         |                                 |
|                                      | CBA pro OPŽP základní ve                                                                                 | erze                            |
|                                      | Vežejné nadnara                                                                                          |                                 |
|                                      | verejna poupora                                                                                          |                                 |
|                                      | REFERENČNÍ OBDOBÍ 🛛 TYP VEŘEJNÉ PODPORY DAT                                                              | TUM A ČAS POSLEDNÍ ZMĚNY        |
|                                      | 20 Investiční podpora 🔻 🗹 Rozdílová varianta 🗹 Hlavní veřejná podpora 23                                 | 3.10.2023 12:02                 |
|                                      | SUBJEKTY KONSOLIDACE                                                                                     |                                 |
|                                      | ⊠ Konsolidace                                                                                            |                                 |
|                                      | CELKOVÉ ZPŮSOBILÉ VÝDAJE CELKOVÉ INVESTIČNÍ VÝDAJE DISKONTNÍ SAZBA                                       |                                 |
|                                      | <u>75 000 000,00</u> 100 000,00 4,00                                                                     |                                 |
|                                      |                                                                                                    |                                 |
|                                      |                                                                                                    |                                 |
|                                      | Uložit Storno                                                                                            |                                 |
|                                      |                                                                                                    |                                 |

Obrázek 2 – př. základní informace, aktivace záložek v levém sloupci

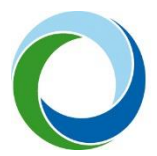

#### 3.1.2. Datová oblast Investice

Datová oblast **Investice** – zadání rozpočtových položek v letech (investičních i neinvestičních). Pro zpřístupnění dát klik na "Editovat vše" a po zadání dat – "Uložit vše". <u>Náklady zde uvedené</u> <u>musí přesně odpovídat rozpočtu projektu v systému MS21+.</u> Systém nemá volitelné položky, je zde pouze rozdělení na investiční a neinvestiční náklady. Rozklíčování položek rozpočtu se pak slovně provádí na datové oblasti "Komentář". (Viz níže)

| NÁZEV                                     | CELKEM         | 1. ROK/2023    | 2. ROK/2024 | 3. ROK/2025  | 4. ROK/2026 | 5. ROK/2027 | 6. ROK/2028 | 7 |
|-------------------------------------------|----------------|----------------|-------------|--------------|-------------|-------------|-------------|---|
| Celkové investiční náklady                | 100 000 000,00 | 100 000 000,00 | 0,00        | 0,00         | 0,00        | 0,00        | 0,00        |   |
| Celkové způsobilé náklady                 | 75 000 000,00  | 75 000 000,00  | 0,00        | 0,00         | 0,00        | 0,00        | 0,00        |   |
| Celkové způsobilé náklady - investiční    | 75 000 000,00  | 75 000 000,00  |             |              |             |             |             |   |
| Celkové způsobilé náklady - neinvestiční  | 0,00           |                |             |              |             |             |             |   |
| Celkové nezpůsobilé výdaje                | 25 000 000,00  | 25 000 000,00  | 0,00        | 0,00         | 0,00        | 0,00        | 0,00        |   |
| Celkové nezpůsobilé výdaje - investiční   | 25 000 000,00  | 25 000 000,00  |             |              |             |             |             |   |
| Celkové nezpůsobilé výdaje - neinvestiční | 0,00           |                |             |              |             |             |             |   |
| Diskontované investiční náklady           | 100 000 000,00 | 100 000 000,00 | 0,00        | 0,00         | 0,00        | 0,00        | 0,00        |   |
| 4                                         |                |                |             |              |             |             |             |   |
|                                           | •              | •              | •           | •            | •           | •           | •           |   |
|                                           |                | Export         | standardní  | Editovat vše |             |             |             |   |

Obrázek 3 – př. investiční náklady projektu

#### 3.1.3. Datová oblast Provozní náklady a výnosy

Datová oblast **Provozní náklady a výnosy** – vyplní se provozní náklady a příjmy, které bude daná infrastruktura vykazovat po realizaci projektu a to až do konce zvoleného referenčního období (=životnosti investice). V některých případech může částečný provoz vzniknout již v průběhu realizace projektu, pak je nutné i tento provoz zahrnout do CBA. V případě rozšíření infrastruktury bude vyplněna nulová varianta – tedy náklady/příjmy bez projektu, a investiční varianta – vše s projektem. Systém automaticky dopočítá rozdílovou (přírůstkovou) variantu tzn. to navíc, co přinese daná investice (projekt). Jedinou výjimkou je, že v rámci nulové a investiční varianty není možné zadat zůstatkovou hodnotu a ta musí být vždy vyplněna do tabulky, která je označena jako "rozdílová varianta". (Je to dáno funkčností systému).

Systém nemá volitelné položky, je zde pouze rozdělení na fixní a variabilní náklady, může se využít pouze jeden řádek jako součet všech PN. To stejné platí pro položky výnosů, kde se uvede součet všech výnosů v jednotlivých letech. Rozklíčování položek se pak slovně provádí na datové oblasti "Komentář". (Viz níže)

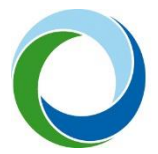

| nozuliova varialita provozilicii a filialici                                                                                                    |                                                                |                                                       |                                                                         |                                                             |                                                    |                                                    |                                                    |                                                    |
|----------------------------------------------------------------------------------------------------|----------------------------------------------------------------|-------------------------------------------------------|-------------------------------------------------------------------------|-------------------------------------------------------------|----------------------------------------------------|----------------------------------------------------|----------------------------------------------------|----------------------------------------------------|
| NÁZEV                                                                                                    | CELKEM                                                         | 1. ROK/2023                                           | 2. ROK/2024                                                             | 3. ROK/2025                                                 | 4. ROK/2026                                        | 5. ROK/2027                                        | 6. ROK/2028                                        | 7. ROK/2029                                        |
| Celkové provozní náklady                                                                                                    | 40 000 000,00                                                  | 2 000 000,00                                          | 2 000 000,00                                                            | 2 000 000,00                                                | 2 000 000,00                                       | 2 000 000,00                                       | 2 000 000,00                                       | 2 000 000,00                                       |
| Fixní náklady                                                                                                    | 20 000 000,00                                                  | 1 000 000,00                                          | 1 000 000,00                                                            | 1 000 000,00                                                | 1 000 000,00                                       | 1 000 000,00                                       | 1 000 000,00                                       | 1 000 000,00                                       |
| Variabilní náklady                                                                                                    | 20 000 000,00                                                  | 1 000 000,00                                          | 1 000 000,00                                                            | 1 000 000,00                                                | 1 000 000,00                                       | 1 000 000,00                                       | 1 000 000,00                                       | 1 000 000,00                                       |
| Celkové finanční náklady pro návratnost i                                                                                                    | 0,00                                                           |                                                       |                                                                         |                                                             |                                                    |                                                    |                                                    |                                                    |
| Celkové finanční náklady ostatní                                                                                                    | 0,00                                                           |                                                       |                                                                         |                                                             |                                                    |                                                    |                                                    |                                                    |
| Diskontované provozní náklady                                                                                                    | 28 267 878,80                                                  | 2 000 000,00                                          | 1 923 076,92                                                            | 1 849 112,43                                                | 1 777 992,72                                       | 1 709 608,38                                       | 1 643 854,21                                       | 1 580 629,05                                       |
| Diskontované finanční náklady pro návrat                                                                                                    | 0,00                                                           | 0,00                                                  | 0,00                                                                    | 0,00                                                        | 0,00                                               | 0,00                                               | 0,00                                               | 0,00                                               |
| Diskontované finanční náklady ostatní                                                                                                    | 0,00                                                           | 0,00                                                  | 0,00                                                                    | 0,00                                                        | 0,00                                               | 0,00                                               | 0,00                                               | 0,00                                               |
| 4                                                                                                    |                                                                |                                                       |                                                                         |                                                             |                                                    |                                                    |                                                    |                                                    |
|                                                                                                    | *                                                              | Ψ.                                                    | Ψ.                                                                      | *                                                           | Ψ.                                                 | *                                                  | Ψ.                                                 |                                                    |
|                                                                                                    |                                                                |                                                       |                                                                         |                                                             |                                                    |                                                    |                                                    |                                                    |
|                                                                                                    |                                                                | Export                                                | standardní                                                              | Editovat vše                                                |                                                    |                                                    |                                                    |                                                    |
| Rozdílová varianta provozních výnosů                                                                                                    |                                                                | Export                                                | standardní                                                              | Editovat vše                                                |                                                    |                                                    |                                                    |                                                    |
| Rozdílová varianta provozních výnosů<br>NÁZEV                                                                                                    | CELKEM                                                         | Export<br>1. ROK/2023                                 | standardní<br>2. ROK/2024                                               | Editovat vše<br>3. ROK/2025                                 | 4. ROK/2026                                        | 5. ROK/2027                                        | 6. ROK/2028                                        | 7. ROK/2029                                        |
| Rozdílová varianta provozních výnosů<br>NÁZEV<br>Celkové provozní výnosy                                                                         | <b>CELKEM</b><br>42 100 000,00                                 | Export<br>1. R0K/2023<br>2 100 000,00                 | standardní<br>2. ROK/2024<br>2 100 000,00                               | Editovat vše<br>3. ROK/2025<br>2 100 000,00                 | <b>4. R0K/2026</b><br>2 100 000,00                 | <b>5. R0K/2027</b><br>2 100 000,00                 | <b>6. R0K/2028</b><br>2 100 000,00                 | <b>7. ROK/2029</b><br>2 100 000,00                 |
| Rozdílová varianta provoznich výnosů<br>NÁZEV<br>Celkové provozní výnosy<br>Provozní výnosy                                                      | <b>CELKEM</b><br>42 100 000,00<br>42 000 000,00                | Export<br>1. R0K/2023<br>2 100 000,00<br>2 100 000,00 | standardní<br>2. ROK/2024<br>2 100 000,00<br>2 100 000,00               | Editovat vše<br>3. ROK/2025<br>2 100 000,00<br>2 100 000,00 | 4. ROK/2026<br>2 100 000,00<br>2 100 000,00        | 5. R0K/2027<br>2 100 000,00<br>2 100 000,00        | 6. R0K/2028<br>2 100 000,00<br>2 100 000,00        | <b>7. R0K/2029</b><br>2 100 000,00<br>2 100 000,00 |
| Rozdílová varianta provozních výnosů<br>NÁZEV<br>Celkové provozní výnosy<br>Provozní výnosy<br>Financování provozní ztráty                       | <b>CELKEM</b><br>42 100 000,00<br>42 000 000,00<br>0,00        | Export<br>1. R0K/2023<br>2 100 000,00<br>2 100 000,00 | <b>standardní</b><br><b>2. ROK/2024</b><br>2 100 000,00<br>2 100 000,00 | Editovat vše<br>3. ROK/2025<br>2 100 000,00<br>2 100 000,00 | <b>4. ROK/2026</b><br>2 100 000,00<br>2 100 000,00 | 5. R0K/2027<br>2 100 000,00<br>2 100 000,00        | <b>6. R0K/2028</b><br>2 100 000,00<br>2 100 000,00 | 7. ROK/2029<br>2 100 000,00<br>2 100 000,00        |
| Rozdílová varianta provozních výnosů<br>NÁZEV<br>Celkové provozní výnosy<br>Provozní výnosy<br>Financování provozní ztráty<br>Zůstatková hodnota | CELKEM<br>42 100 000,00<br>42 000 000,00<br>0,00<br>100 000,00 | Export<br>1. R0K/2023<br>2 100 000,00<br>2 100 000,00 | <b>standardní</b><br><b>2. Rok/2024</b><br>2 100 000,00<br>2 100 000,00 | Editovat vše<br>3. ROK/2025<br>2 100 000,00<br>2 100 000,00 | <b>4. ROK/2026</b><br>2 100 000,00<br>2 100 000,00 | <b>5. ROK/2027</b><br>2 100 000,00<br>2 100 000,00 | <b>6. ROK/2028</b><br>2 100 000,00<br>2 100 000,00 | 7. ROK/2029<br>2 100 000,00<br>2 100 000,00        |

Obrázek 4 – př. provozní náklady a výnosy

Pokud příjmy nepřevyšují provozní náklady, projekt tak nevytváří žádný čistý provozní příjem, je nutné vyplnit i řádek "financování provozní ztráty" částkou tak, aby provozní výnosy se rovnaly provozním nákladům. Slouží to pro účely informovanosti žadatele, že bude třeba poskytovat na provoz vybudovaný projektem provozní dotace a zajistit tak jeho udržitelnost. Tento řádek do výpočtových výnosových položek nevstupuje. Proto i nadále v případě provozní ztráty se na datové oblasti Veřejná podpora zobrazí záporná částka čistých diskontovaných příjmů. Pokud je projekt v provozní ztrátě, výše podpory bude vypočtena dle pravidel výzvy.

#### 3.1.4. Datová oblast Veřejná podpora

Datová oblast **Veřejná podpora** - v této datové oblasti se již nic nevyplňuje. Pokud provozní přínosy převyšují provozní náklady, bude zde zobrazena výše čistých diskontovaných provozních příjmů podle tohoto výpočtového vzorce:

#### MAX IP= CZV- DČP

Tj. Maximální investiční podpora = celkové způsobilé výdaje (nediskontované) – diskontované čisté příjmy

DČP = (DPV+DZH-DPN) \* (CZV/CIV)

Tj. Diskontované čisté příjmy = diskontované provozní výnosy + diskontovaná zůstatková hodnota - diskontované provozní náklady) \* (celkové způsobilé výdaje/celkové investiční výdaje)

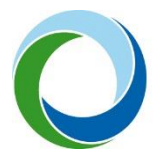

A tato výše provozních příjmů pak bude odečtena od způsobilých výdajů projektu a tím ponížena výše podpory.

3.1.4.1. Příklad výpočtu diskontovaných čistých příjmů

Hodnoty zadané v CBA viz obr.5

#### MAX IP= CZV- DČP

MAX IP = 75 000 000 - 1 095 643,62

MAX IP = 73 904 356,38

DCP = (DPV+DZH-DPN) \* (CZV/CIV)

(29 728 736,96 - 28 267 878,80) \* (75 000 000/100 000 000) = 1 095 643,62

Pozn. Položka Diskontované příjmy ve výši 29 728 736,96 - v ní jsou sečteny už příjmy i zůstatková hodnota, systém to sám takto počítá

| KONTO CBA ŽADATEL                                                              |                                                                                                    |                   |
|--------------------------------------------------------------------------------|----------------------------------------------------------------------------------------------------|-------------------|
| Nacházíte se: Nástěnka Žadatel K                                               | Konto CBA 👌 zkouška 👌 Veřejná podpora                                                                                                    |                   |
| Datové oblasti<br>Základní informace<br>Investice<br>Browsmí rákladní a učesou | VEŘEJNÁ PODPORA<br>I KOPIE CBA V KONTROLA I FINALIZACE CBA X VYMAZAT CBA I TISK<br>CELKOVÉ ZPŮSOBILÉ VÝDAJE NÁŽEV                                                                                                    | REFERENČNÍ OBDOBÍ |
| Veřejné podpora                                                                | /5 000 000,00 ZKouska                                                                                                    |                   |
| Komentář                                                                       | ·<br>Id d 1 b bl. Položek na stránku 25                                                                                                    | Stránka 1 z 1     |
|                                                                                | * PŘIMĚŘENÉHO ZISKU         DISKONTNÍ SAZBA         DISKONTOVANÉ PŘÍJMY         DISKONTOVANÉ PŘIJMY         DISKONTOVANÉ PROVOZNÍ VÝDAJE         DISKONTOVANÉ ČISTÉ PŘÍJMY           4.00         29 728 736,96         28 267 878,80         1 095 643,62           INVESTIČNÍ NÁKLADY         MAXIMÁLIMÍ INVESTIČNÍ PODPORA         MAX. VÝŠE PODPORY SE ZAHRNUTÍM           100 000 000,00         73 904 356,38         73 904 356,38           Uložít | PŘIMĚŘENÉHO ZISKU |

Obrázek 5 – př. výpočet čistých provozních příjmů

Dovolujeme si upozornit, že v případech, kdy je relevantní výpočet výše podpory v modulu CBA (více v PRŽAP kap. C.8.3 a C.12, popř. C.11), může dojít po podání žádosti k úpravě poměrů financování ze strany SFŽP za účelem dosažení přesné částky podpory z CBA. Systém ISKP21+ je totiž limitován počtem desetinných míst v procentu vlastního financování a to na max 3 desetinná místa.

#### 3.1.5. Datová oblast Komentář

Datová oblast **Komentář** slouží, jak už bylo výše popsáno, ke slovnímu komentáři a k rozšíření specifikace položek v CBA.

Investice – rozepsat jednotlivé položky rozpočtu (budovy - částka, pozemky - částka, služby, cestovné, dozor, publicita, apod.)

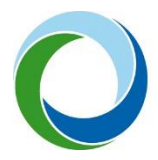

Provozní a finanční náklady, provozní výnosy - je nutné uvést, jak a z čeho jsou vyčísleny provozní náklady a výnosy, z čeho se skládají apod. Je nutné, aby byly položky rozklíčovány a blíže specifikovány. (Např. Provozní náklady – energie – částka, mzdové náklady – částka, údržba, atd.) (Provozní výnosy (prodej materiálu - částka, výrobků, ...,výnosy na poskytnuté služby, pronájem, atd.)

Je nutné podat komentář i ke stanovení zůstatkové hodnoty

Dále v případě provozní ztráty – je nutné uvést, z jakých podkladů bylo čerpáno, z jakých zdrojů je popř. dotována provozní ztráta a kým, apod.

| Datové oblasti            | KOMENTÁŘ                                                                     |
|---------------------------|------------------------------------------------------------------------------|
| Základní informace        | 👫 PŘÍSTUP K CBA 🗇 KOPIE CBA 🖌 KONTROLA 🔒 FINALIZACE CBA 🗶 VYMAZAT CBA 🖨 TISK |
| Investice                 | INVESTICE                                                                    |
| Provozní náklady a výnosy |                                                                              |
| Veřejná podpora           |                                                                              |
| Komentář                  |                                                                              |
|                           | PROVOZNÍ A FINANČNÍ NÁKLADY                                                  |
|                           |                                                                              |
|                           |                                                                              |
|                           |                                                                              |
|                           |                                                                              |
|                           | PROVOZNÍ VÝNOSY                                                              |
|                           |                                                                              |
|                           |                                                                              |
|                           |                                                                              |
|                           | VEŘEJNÁ PODPORA                                                              |
|                           |                                                                              |
|                           |                                                                              |
|                           |                                                                              |
|                           |                                                                              |
|                           | Illa-žit Starma                                                              |
|                           | Ulozit Storno                                                                |
|                           |                                                                              |

Obrázek 6 - slovní okomentování položek v CBA

#### 3.2. Postup pro navázání CBA k projektu

Po kompletním vyplnění všech datových oblastí doporučujeme kliknout na políčko kontrola, kde je vidět, co je třeba popřípadě upravit, nebo jestli je CBA vyplněno kompletně. Pokud ano, je třeba ho navázat k žádosti daného projektu v ISKP 21+.

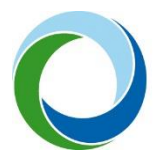

| Datové oblasti            | ZÁKLADNÍ INFORMACE                                                           |
|---------------------------|------------------------------------------------------------------------------|
| Základní informace        | 👫 PŘÍSTUP K CBA 🗇 KOPIE CBA 🖌 KONTROLA 🔒 FINALIZACE CBA 🗶 VYMAZAT CBA 🖨 TISK |
| Investice                 |                                                                              |
| Provozní náklady a výnosy | Výsledek operace:                                                            |
| Veřejná podpora           | zkouška pro manuál: CBA analýza / Veřejná podpora není napojena na projekt.  |
| Komentář                  | Lze vytisknout přes Kontextovou nabídku (Pravé tlačítko myši)                |

#### Obrázek 7 – kontrola CBA

Navázání na projekt se provede následovně – na datové oblasti Základní informace se nachází žluté pole "Navázání CBA k projektu", kde vpravo je k němu číselník "výběr hodnoty".

| ZÁKLADNÍ INFORM     | ACE            |                       |             |                         |                      |               |                    |
|---------------------|----------------|-----------------------|-------------|-------------------------|----------------------|---------------|--------------------|
| PŘÍSTUP K CBA       | V KONTROLA     | X VYMAZAT CBA         | <b>H</b> 11 | SK                      |                      |               |                    |
| NÁZEV               |                |                       |             | NAVÁZÁNÍ CBA K PROJEKTU |                      |               |                    |
| ZAČÁTEK REFERENČN   | іно одвові 🛛 🛛 | KONEC REFERENČNÍHO OB | врові       | UŽIVATELSKÉ JMÉNO       | KÓD PROGRAMOVÉ LINIE | NÅZEV DROG    | RAMOVÉ LINIE       |
|                     | <b>m</b>       |                       | Ш           | OGLEVRAD                | 10                   | Výběr hodnoty | rogram Spravedlivá |
| D CDA in finalizati | anó            |                       |             |                         |                      | ıč            |                    |

Obrázek 8 - navázání CBA k projektu

Po jeho otevření se zobrazí seznam žádostí vytvořených v ISKP 21+. Zde se vybere relevantní žádost a potvrdí se.

| ZÁKLADNÍ INFORMACE                                    |                         |                     |                              |
|-------------------------------------------------------|-------------------------|---------------------|------------------------------|
| 👫 PŘÍSTUP K CBA 💉 KONTROLA 🗶 VYMAZAT CBA 🗶 ODV        | ÁZÁNÍ CBA  TISK         |                     |                              |
| NÁZEV                                                 | NAVÁZÁNÍ CBA K PROJEKTU |                     |                              |
|                                                       | 04tGvD                  |                     | ■ Data z projektu            |
| ZAČÁTEK REFERENČNÍHO ODBOBÍ KONEC REFERENČNÍHO OBDOBÍ | UŽIVATELSKÉ JMÉNO KO    | ÓD PROGRAMOVÉ LINIE | NÁZEV PROGRAMOVÉ LINIE       |
| · · · · · · · · · · · · · · · · · · ·                 | OGLEVRAD 1              | 0                   | Operační program Spravedlivá |
|                                                       |                         | !                   | .¥                           |

Obrázek 9 - navázání CBA k projektu a pole data z projektu

Po navázání CBA na projekt se vlevo objeví modré pole "Data z projektu". Doporučujeme nevyužívat pro komplikovanost hledání zadaných dat a výskytu chyb při kliknutí na pole Kontrola.

Posledním krokem po navázání CBA k žádosti je "Finalizace CBA"

| ZÁKLADNÍ INFORMA     | CE        |                      | _        |            |               |                     |       |                          |                  |
|----------------------|-----------|----------------------|----------|------------|---------------|---------------------|-------|--------------------------|------------------|
| 👘 PŘÍSTUP K CBA      | KOPIE CBA | V KONTROLA           | 🔒 FINALI | ZACE CBA   | X VYMAZAT CBA | 🗙 ODVÁZÁNÍ CBA      | 🔒 TIS | к                        |                  |
| NÁZEV                |           |                      |          | NAVAZANI C | BA K PROJEKTU |                     |       |                          |                  |
|                      |           |                      |          | 00s5Sz     | Projekt       |                     |       | Data z projektu          |                  |
| ZAČÁTEK REFERENČNÍHO | ODBOBÍ    | KONEC REFERENČNÍHO O | BDOBÍ    | UŽIVATELSK | é jméno       | KÓD PROGRAMOVÉ LINI | E     | NÁZEV PROGRAMOVÉ LINIE   |                  |
| 01.01.2022           | <b>=</b>  | 01.01.2042           | <b>=</b> | DKRABLU    | JC            | 05                  |       | Operační program Životní | $\frac{1}{\Psi}$ |
| 🗵 CBA je finalizova  | ané       |                      |          |            |               | NÁZEV SUBJEKTU      |       | ıč                       |                  |
|                      |           |                      |          |            |               |                     |       |                          |                  |

Obrázek 10 - finalizace CBA k projektu

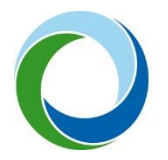

Po úspěšném finalizování se u checku CBA změní červený křížek na zelenou fajfku.

| ZÁKLADNÍ INFORMACE                                    | E Contraction of the second second seco |                         |        |                                        |        |                        |            |                 |   |
|-------------------------------------------------------|----------------------------------------------------------------------------------------------------|-------------------------|--------|----------------------------------------|--------|------------------------|------------|-----------------|---|
| 📫 PŘÍSTUP K CBA                                       | KOPIE CBA                                                                                                    | 🔓 STORNO FINALIZA       | CE CBA | 🗙 ODVÁZÁNÍ CBA                         | H TISK |                        |            |                 |   |
| NÁZEV                                                 |                                                                                                    | NAVÁZÁNÍ CBA K PROJEKTU |        |                                        |        |                        |            |                 |   |
|                                                       |                                                                                                    | 00s5Sz   Projekt        |        |                                        | =      | Data z projektu        |            |                 |   |
| ZAČÁTEK REFERENČNÍHO ODBOBÍ KONEC REFERENČNÍHO OBDOBÍ |                                                                                                    |                         |        | UŽIVATELSKÉ JMÉNO KÓD PROGRAMOVÉ LINIE |        | NÁZEV PROGRAMOVÉ LINIE |            |                 |   |
| 01.01.2022                                            |                                                                                                    | 01.01.2042              |        | DKRABLUC                               |        | 05                     | Operační j | program Životní | ÷ |
| ☑ CBA je finalizované                                 | é                                                                                                    |                         |        |                                        |        | NÁZEV SUBJEKTU         | ıč         |                 |   |
| -                                                     |                                                                                                    |                         |        |                                        |        |                        |            |                 |   |

Obrázek 11 - check CBA je finalizované

Po navázání a finalizaci nelze CBA upravovat. Pro následné úpravy je třeba provést Storno finalizace a následně odvázání od projektu, přesně v tomto pořadí.

| ZÁKLADNÍ INFORMACE                                    | _          |                |             |                                        | -                        |                |           |                        |  |  |
|-------------------------------------------------------|------------|----------------|-------------|----------------------------------------|--------------------------|----------------|-----------|------------------------|--|--|
| 👘 PŘÍSTUP K CBA 📋                                     | КОРІЕ СВА  | STORNO FINALIZ | ACE CBA     | 🗙 ODVÁZÁNÍ CBA                         | 🖶 тізк                   |                |           |                        |  |  |
| NÁZEV                                                 |            |                |             | NAVAZANI CBA K PROJEK                  | TU                       |                |           |                        |  |  |
|                                                       |            |                |             | 00s5Sz   Projekt                       |                          |                | =         | Data z projektu        |  |  |
| ZAČÁTEK REFERENČNÍHO ODBOBÍ KONEC REFERENČNÍHO OBDOBÍ |            |                |             | UŽIVATELSKÉ JMÉNO KÓD PROGRAMOVÉ LINIE |                          |                | NÁZEV PRO | NÁZEV PROGRAMOVÉ LINIE |  |  |
| 01.01.2022                                            | 01.01.2022 |                | DKRABLUC 05 |                                        | Operační program Životní |                | -         |                        |  |  |
| CBA je finalizované                                   |            |                |             |                                        |                          | NÁZEV SUBJEKTU | ıč        |                        |  |  |
|                                                       |            |                |             |                                        |                          |                |           |                        |  |  |
|                                                       |            |                |             |                                        |                          | · · ·          |           |                        |  |  |

Obrázek 12 - Storno finalizace a odvázání CBA

Případné dotazy k modulu CBA je možné směřovat na dotazy.cba@sfzp.cz

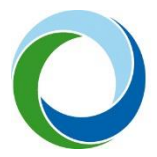

| Obrázek 1 - hlavní stránka ISKP21+                                   | 4  |
|----------------------------------------------------------------------|----|
| Obrázek 2 – př. základní informace, aktivace záložek v levém sloupci | 5  |
| Obrázek 3 – př. investiční náklady projektu                          | 6  |
| Obrázek 4 – př. provozní náklady a výnosy                            | 7  |
| Obrázek 5 – př. výpočet čistých provozních příjmů                    | 8  |
| Obrázek 6 - slovní okomentování položek v CBA                        | 9  |
| Obrázek 7 – kontrola CBA                                             | 10 |
| Obrázek 8 - navázání CBA k projektu                                  | 10 |
| Obrázek 9 - navázání CBA k projektu a pole data z projektu           | 10 |
| Obrázek 10 - finalizace CBA k projektu                               | 10 |
| Obrázek 11 - check CBA je finalizované                               | 11 |
| Obrázek 12 - Storno finalizace a odvázání CBA                        | 11 |